# Aanmelden voor CRV Dier voor I&R en VKI meldingen

Zo doet u dat in een paar stappen:

Wilt u I&R of VKI meldingen doen? Dat kan eenvoudig via CRV Dier. Volg onderstaande stappen voor het installeren van de applicatie. Daarna kunt u voortaan eenvoudig zelf uw I&R en VKI meldingen invoeren.

### **DESKTOP (PC/LAPTOP):**

#### 1 Inloggen

Ga naar <u>mijncrv.nl</u> en log in met uw CRV-wachtwoord. Let op dat het wachtwoord minstens 12 tekens lang is en letters en cijfers bevat.

- Wachtwoord vergeten of nog geen inlog? Klik dan op 'Wachtwoord vergeten'.

U ontvangt een e-mail met een link om een nieuw wachtwoord aan te maken.

– CRV Dier is binnen een uur beschikbaar voor gebruik.

# 2 CRV Dier openen

Ga in het menu naar Producten en activeer CRV Dier.

Als deze geactiveerd is, dan kunt u via *Invoer* uw I&R en VKI meldingen invoeren.

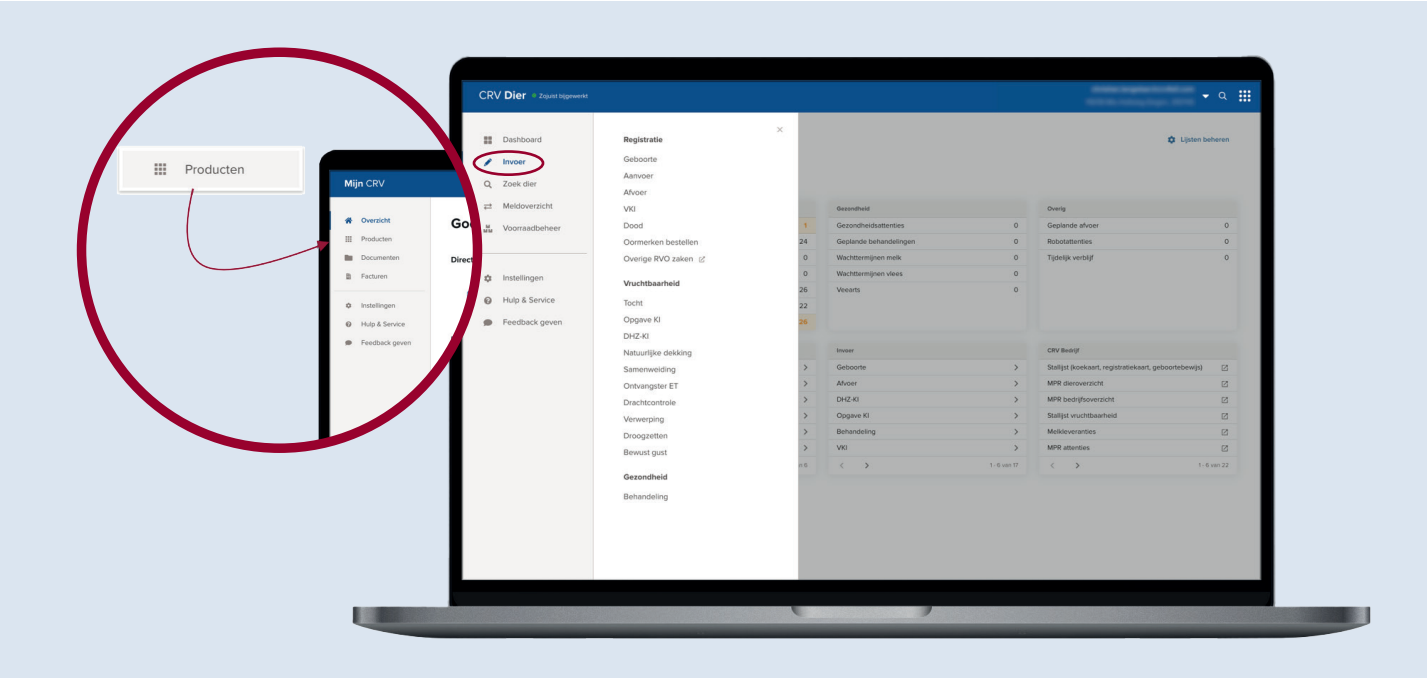

### Gebruik CRV Dier op meerdere apparaten

U kunt CRV Dier zowel op uw mobiel als op uw pc of laptop gebruiken.

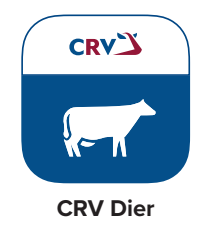

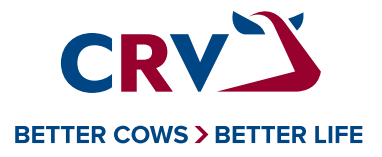

# MOBIEL:

1 Na aanmelding via mijncrv.nl op de pc/laptop kunt u inloggen in de app op uw mobiel. Download de CRV Dier app in de <u>App Store (iOS)</u> of <u>Play</u> <u>Store (Android)</u>.

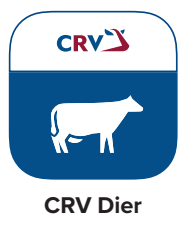

# 2 Inloggen

Log in met uw CRV-wachtwoord.

# **3** I&R en VKI meldingen invoeren

– Ga naar Invoer en klik bij Registratie op:

.....

- Geboorte
- Aanvoer
- Afvoer
- VKI
- Dood
- Oormerken bestellen
- Overige RVO zaken

| Invoer              | •               |
|---------------------|-----------------|
| Registratie         |                 |
| Geboorte            | >               |
| Aanvoer             | >               |
| Afvoer              | >               |
| VKI                 | >               |
| Dood                | >               |
| Oormerken bestellen | >               |
| Overige RVO zaken   |                 |
| Vruchtbaarheid      |                 |
| Tocht               | >               |
| Opgave KI           | >               |
| DHZ-KI              | >               |
| Natuurlijke dekking | >               |
| Samenweiding        | >               |
| Ontvangster ET      | >               |
| Dashboard Zoek d    | eee<br>Ier Meer |

#### Gebruik CRV Dier en medewerkers

Heeft u medewerkers en wilt u die toegang geven tot de applicatie? U kunt tot maximaal 5 medewerkers toevoegen. Een medewerker heeft eigen inloggegevens en kan diergegevens inzien, invoer doen en voorraad beheren. Ga in MijnCRV via 'Instellingen' naar de pagina 'Medewerkers' en geef uw eigen medewerkers toegang tot de applicatie.

Heeft u nog vragen? Neem gerust contact op met onze klantenservice!

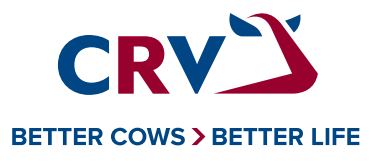